#### <u>Class</u> Pages

# Flowing/Building Class Pages

### **Using Premade Templates For Flowing Class Pages**

Note: Make sure to choose templates with enough room to flow all portraits in each group. Not allowing enough room may result in students not being placed on your pages.

Note: You must

photo and text

the facing page.

boxes before

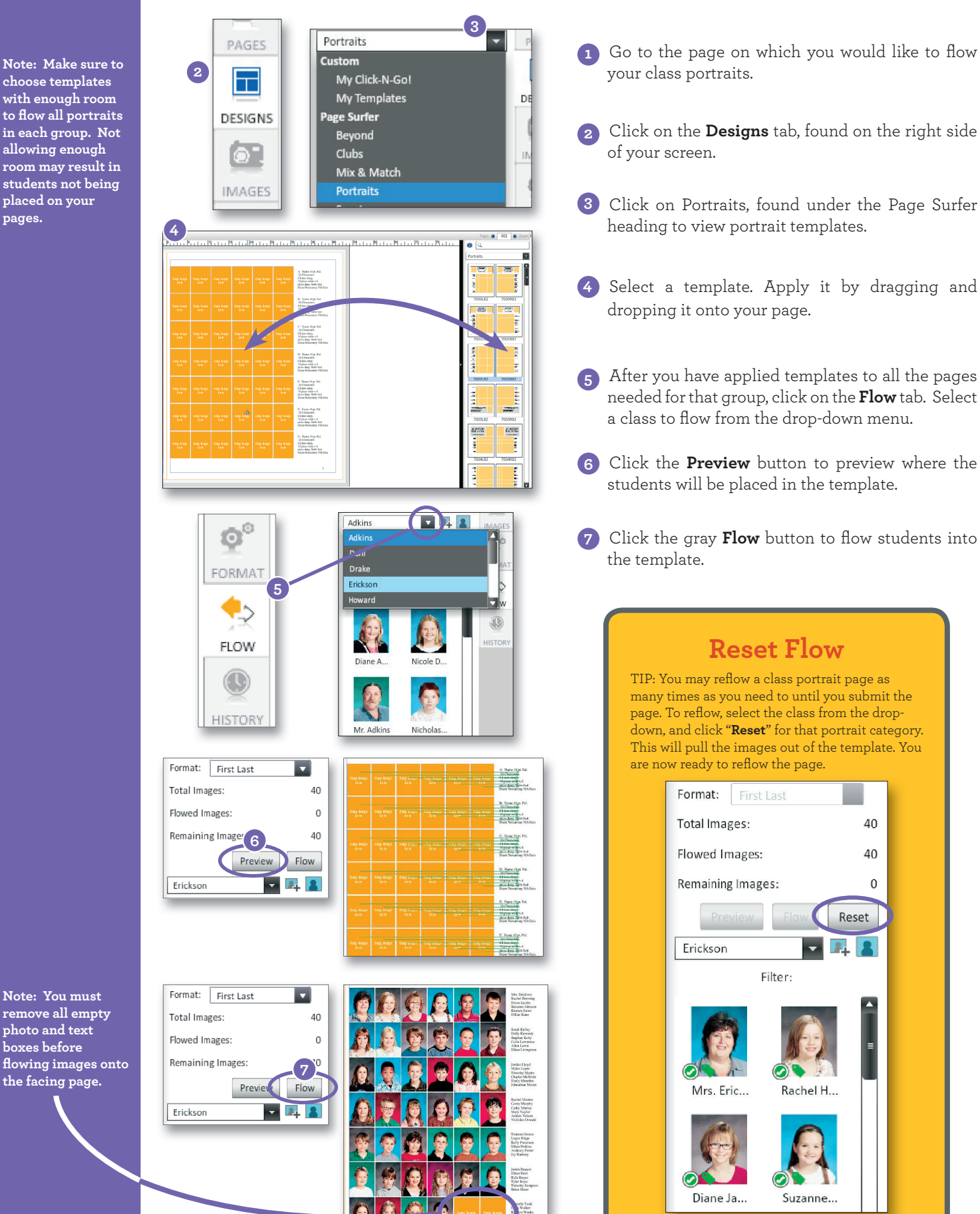

#### **Class Pages**

TIP: You may reflow a class portrait page as many times as you need to until you submit the page. To reflow, select the class from the drop-down, and click "Reset" for that portrait category. You are now ready to reflow the page.

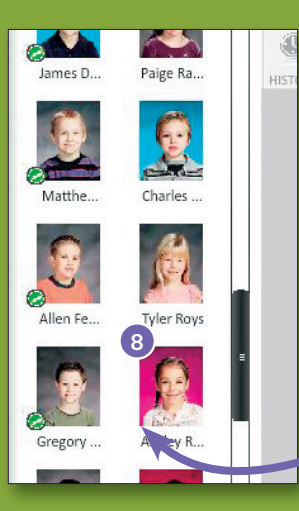

8 Verify that all images from the class have flowed onto a page. If they have not, place a template on the next page and repeat the flow process for that class.

**Note:** Images without a green check mark have NOT been placed on a page and will have to be flowed before submitting.

## Helpful Tips For Template Flowing Class Pages

- You must have a portrait template on page before flowing.
- Your class portraits will continue to flow to the next template if the class will not fit into the template on the page. Be sure, when laying out your pages, to allow plenty of room for the entire class.
- You may flow more than one group into a template if it has enough photo boxes provided.
- Formatting images and text (changing fonts, font size, borders, etc) can be done after the class is flowed onto page.
- If you are Flowing on the **Right** page of a spread, but you have empty photo boxes on the left page, change your page view to the **Right Page** before flowing.
- Remove photo boxes before flowing for custom design. Your students will flow into photo boxes that remain on the page.
- Before flowing, make sure all student names and classroom/grade assignments are correct. This will save you time later.
- Adding a new portrait template onto a page will remove everything else. If there is something on the page you would like to keep, such as backgrounds or headlines, make sure to lock the item on the page before flowing.
- To keep class pages consistent, consider flowing your entire school, or each grade with the same settings.
  To do this, find the settings that work for the **largest class first**, then apply those settings to the other groups.
- To leave room at the bottom of your page for candids, choose a template with a slightly smaller portrait size.
- Once you find settings or templates you like, write them down for future reference.

### My Template(s)/Settings:

Note: Images without a green check icon have NOT been placed on a page and will have to be flowed before submitting.